## GUÍA RÁPIDA PARA EL REGISTRO DE ENLACES FISE Y FAISMUN 2024

## DIRECCIÓN GENERAL DE DESARROLLO REGIONAL

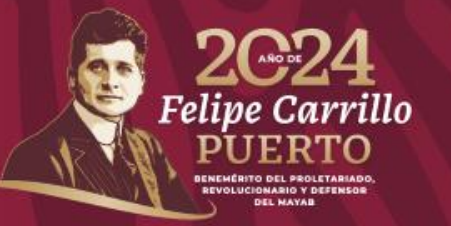

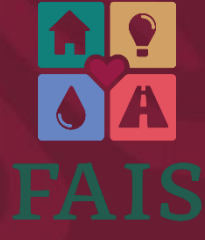

FONDO DE APORTACIONES PARA LA INFRAESTRUCTURA SOCIAL

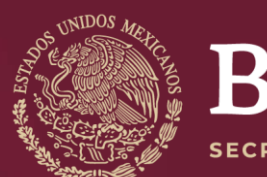

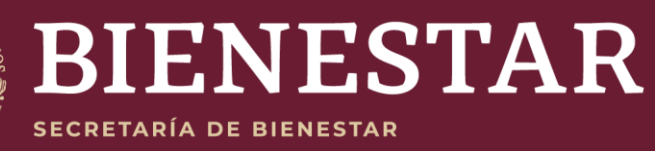

## **Registro de Enlaces FAISMUN**

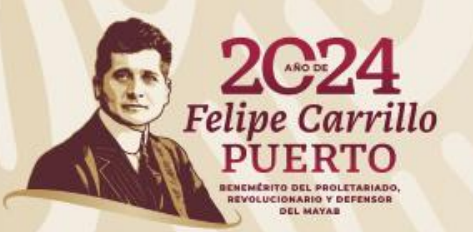

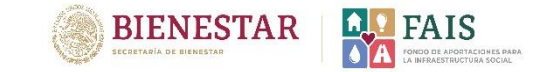

## ¿Cómo puedo acceder a la MIDS?

Para acceder a la MIDS es necesario nombrar a un enlace FAIS a quien se otorgará un usuario y contraseña. El enlace FAIS, es la persona responsable de capturar y dar seguimiento a la planeación de los recursos del FAIS en la Plataforma MIDS.

### Debe cumplir con los siguientes requisitos:

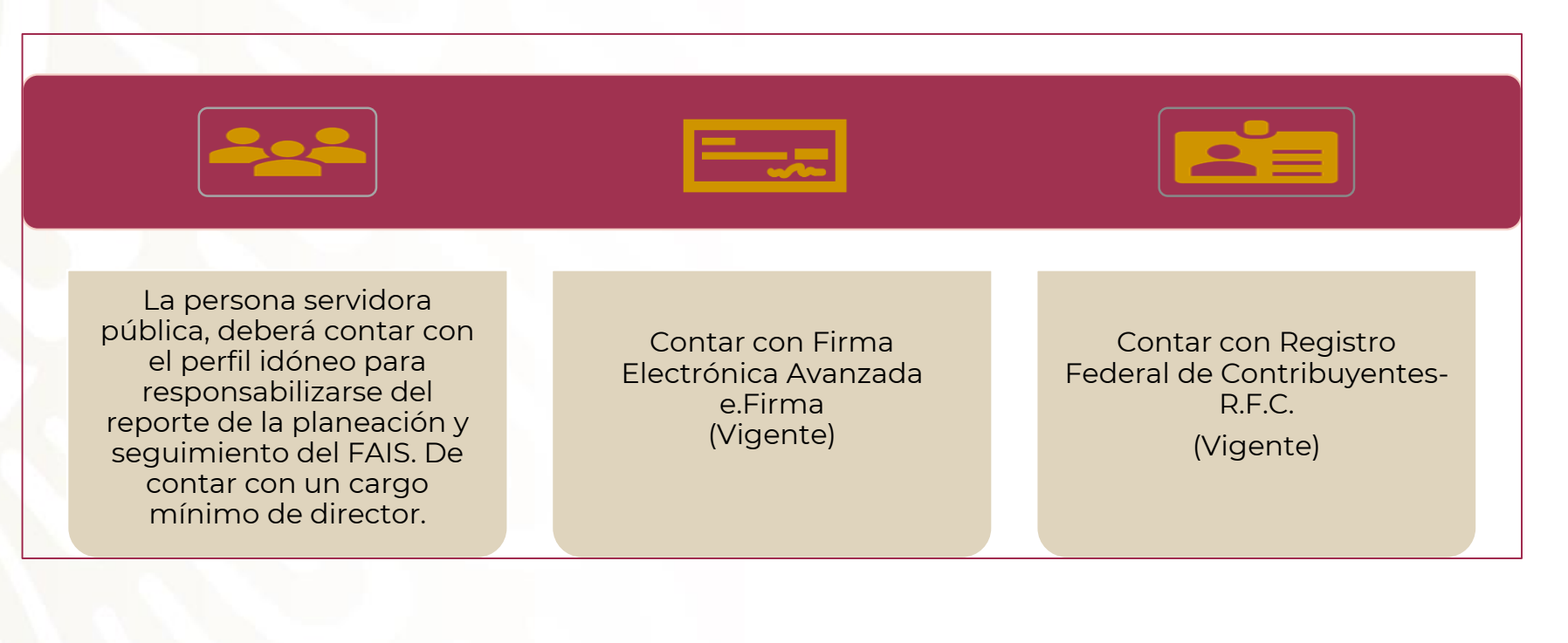

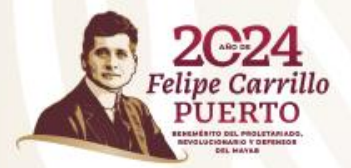

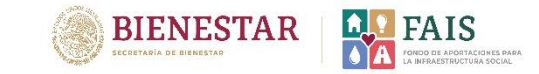

## ¿Cómo realizo el registro del enlace FAIS?

Para llenar la solicitud será necesario contar con los siguientes datos de la persona que será designada como Enlace, así como los datos del Presidente/a municipal y Tesorero/a municipal.

| Nombre completo                  |
|----------------------------------|
| RFC                              |
| CURP                             |
| Cargo                            |
| Correo electrónico institucional |
| Correo electrónico personal      |
| Teléfono de oficina              |
| Teléfono celular                 |

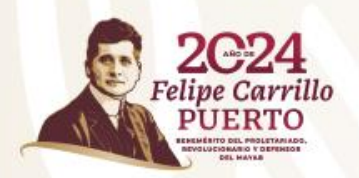

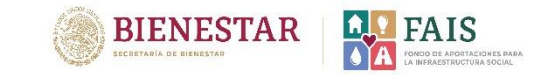

Pasos a seguir:

**1. Dar clic al siguiente enlace:** 

http://fais.bienestar.gob.mx/pls/RCP/rcp.pkg\_usuario\_mids.c

A continuación, aparecerá la siguiente ventana:

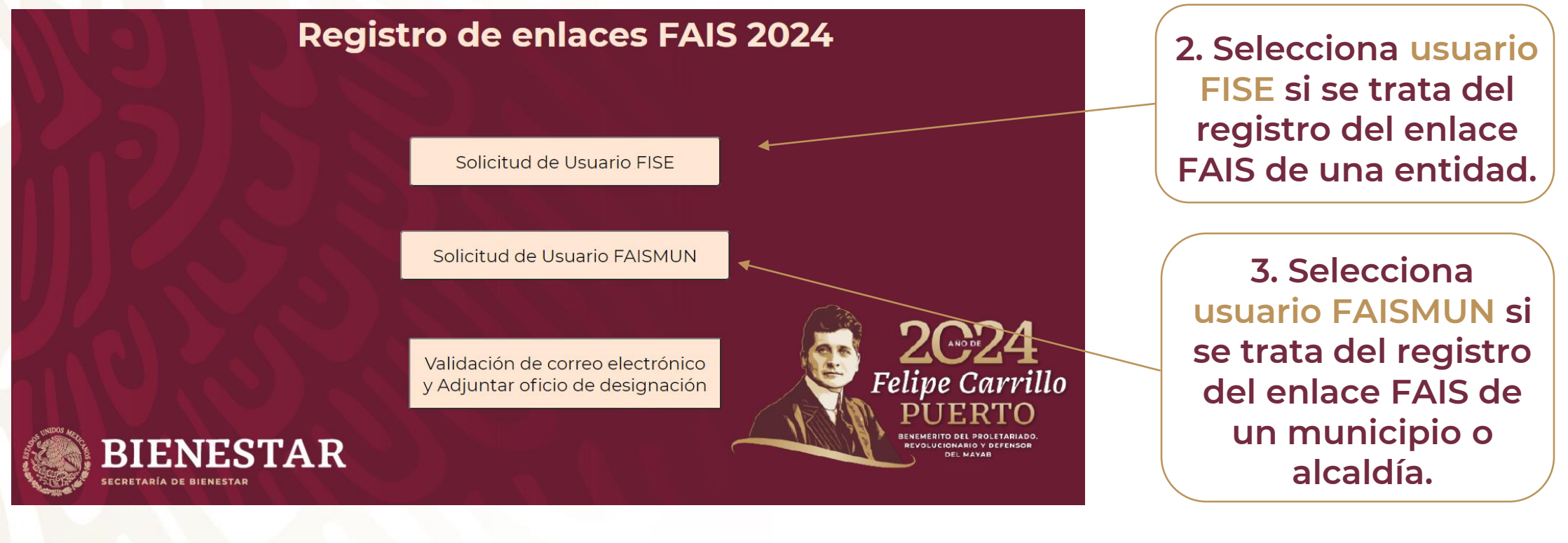

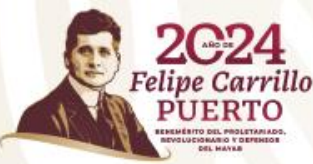

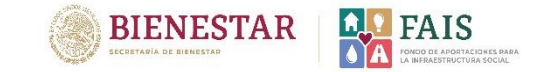

### Aparecerá la siguiente ventana

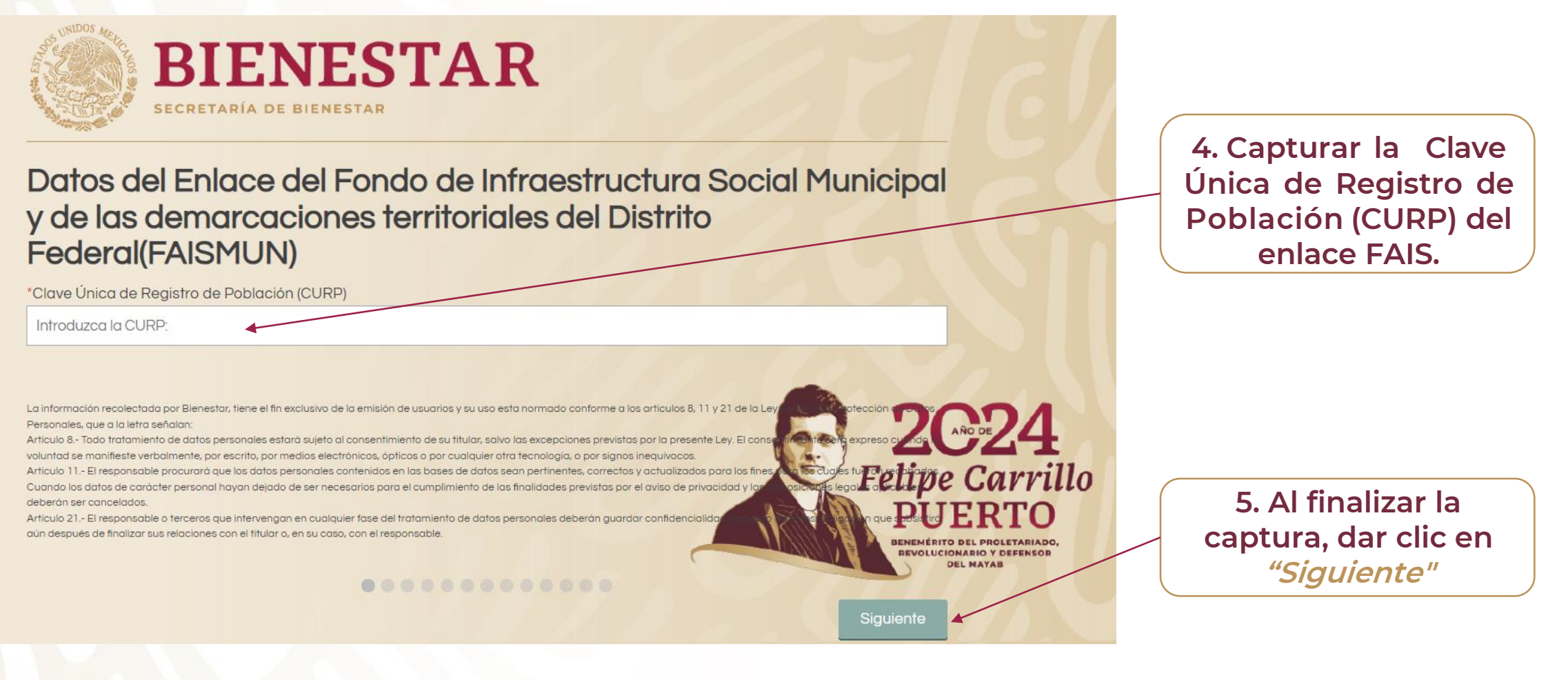

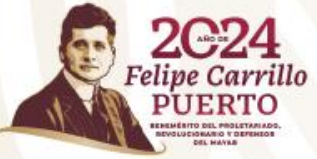

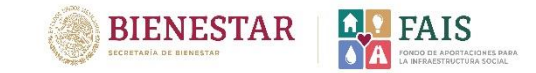

### Aparecerá la siguiente ventana:

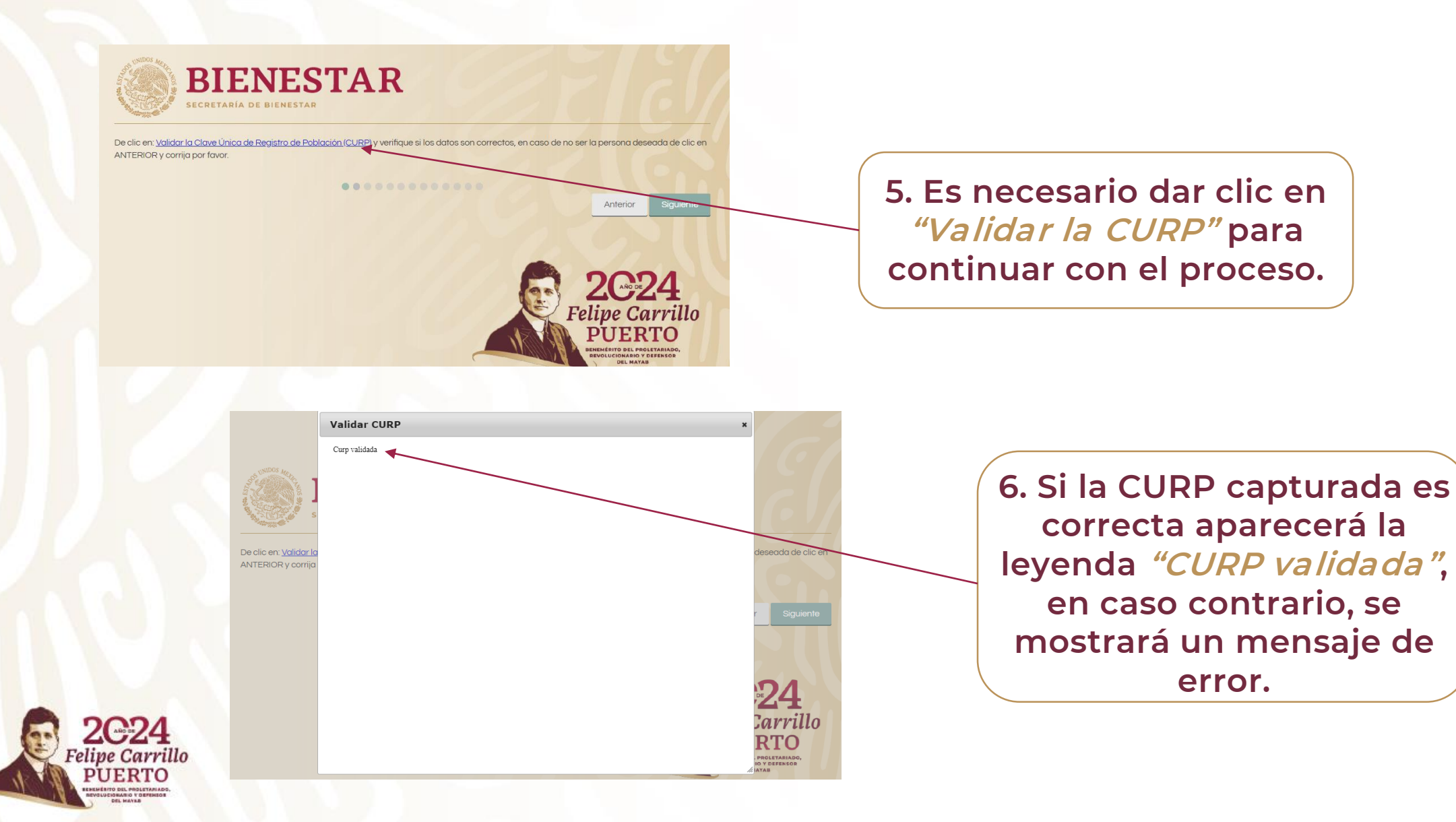

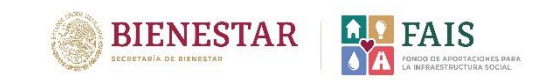

A continuación aparecerá la siguiente ventana, es importante que revisar que los datos sean correctos.

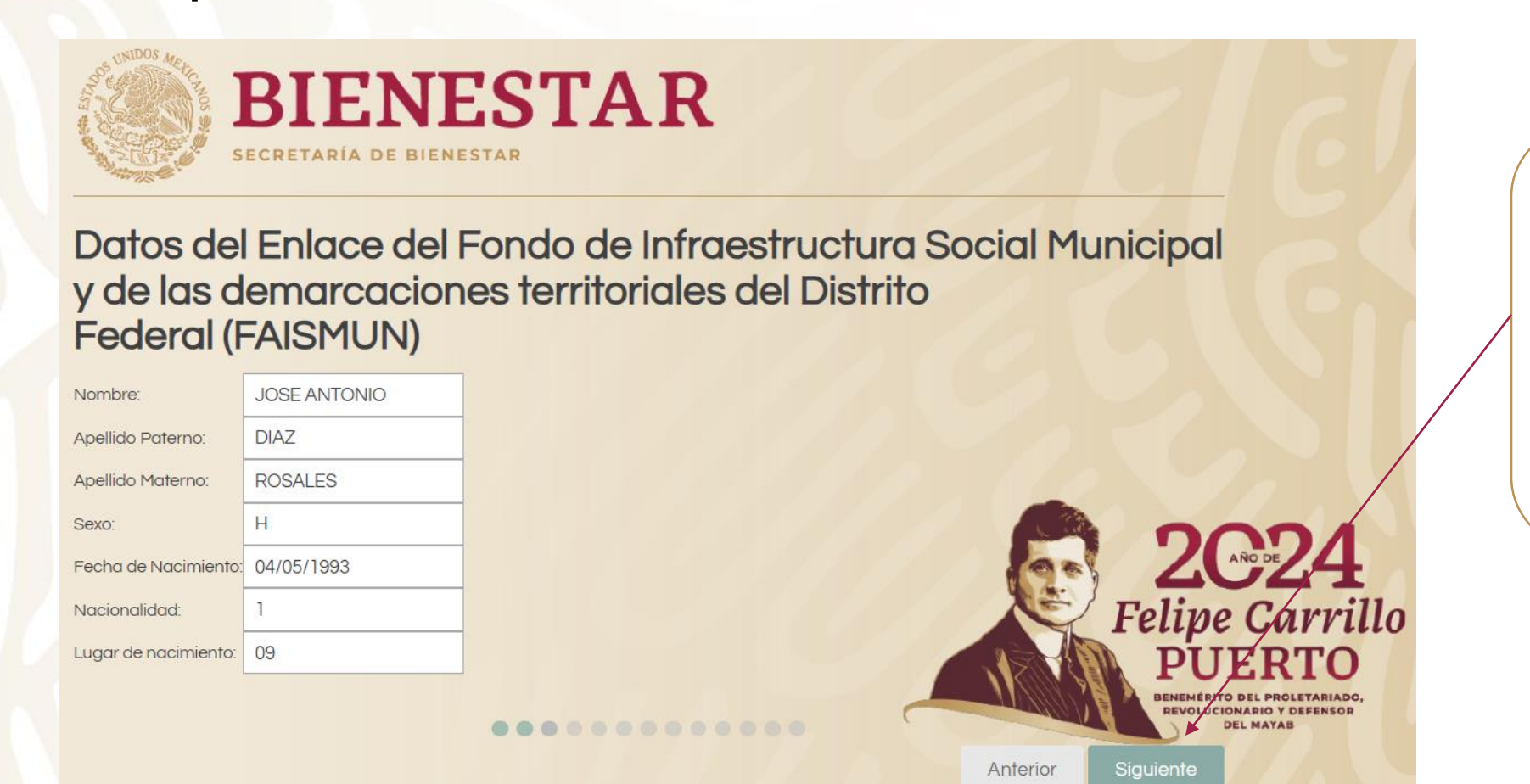

7. Dar clic en *"Siguiente"* para mostrar la ventana con los datos de la CURP, que aparecerán en el Oficio de designación.

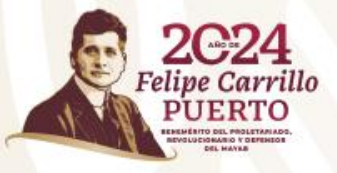

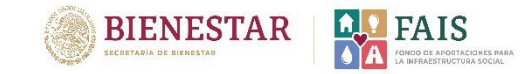

## Aparecerá la siguiente ventana:

| BIENESTAR<br>SECRETARIA DE BIENESTAR                                                                                                   |                                         |
|----------------------------------------------------------------------------------------------------|-----------------------------------------|
| Datos del Enlace del Fondo de Infraestructura Social Municipal y de las demarcaciones territoriales del Distrito<br>Federal (FAISMUN). | 8. Dar clic en<br><i>"Validar RFC".</i> |
| Validar RFC                                                                                                    |                                         |
| DIRA930504                                                                                                    |                                         |
| "Estado que Representa:                                                                                                    |                                         |
| Elija una opción                                                                                                    |                                         |
| *Municipio que Representa:                                                                                                    |                                         |
| Seleccione                                                                                                    |                                         |
| *Cargo: PUERTO                                                                                                    |                                         |
|                                                                                                    |                                         |
| *Correo Institucional:                                                                                                    |                                         |
|                                                                                                    |                                         |
| *Correo Personal:                                                                                                    |                                         |
|                                                                                                    |                                         |
| *Teléfono:                                                                                                    |                                         |
|                                                                                                    |                                         |
| 'Móvil:                                                                                                    |                                         |
|                                                                                                    |                                         |
|                                                                                                    |                                         |
| Anterior Siguiente                                                                                                    |                                         |

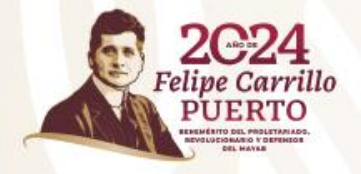

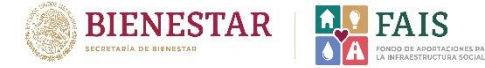

Aparecerá la siguiente ventana para validar el RFC. Es necesario capturar los datos solicitados.

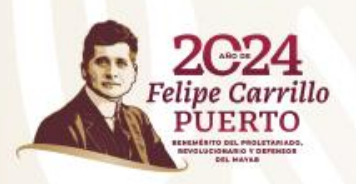

|                                                       | ontribuyentes   Residentes en el ex            | tranjero                                                                                                  | Buscar                                                                                                    | A CLAR SEC |                              |
|-------------------------------------------------------|------------------------------------------------|----------------------------------------------------------------------------------------------------|----------------------------------------------------------------------------------------------------|------------|------------------------------|
| OCCEPENDO DE MÁCIEN<br>MÉXICO HACIEN<br>Declaraciones | DA SAT Trámite<br>Para perso<br>Trámites del A | s y servicios $\widehat{\cap}$ $\widehat{\square}$ $\widehat{\boxplus}$ $\widehat{\square}$ finantificas  | O     O     O |            |                              |
| > Trámices del RFC > Verifica si estás regi           | arado en el RFC                                |                                                                                                    | ,                                                                                                    | 9          | . Seleccionar                |
| * Seleccione un tipo de Persona                       |                                                |                                                                                                    |                                                                                                    | "F         | ersona física                |
| Persona Física O Persona Moral                        |                                                |                                                                                                    |                                                                                                    |            | ) Selecciona                 |
| * Seleccione un tipo de Documento<br>® RFC G          |                                                |                                                                                                    |                                                                                                    |            | <i>"RFC"</i>                 |
| * Ingrese la información solicitada                   |                                                |                                                                                                    |                                                                                                    |            |                              |
| Por razones de seguridad, ingrese los caractere       | s de la imágen por favor.                      |                                                                                                    |                                                                                                    |            | I. Colocar los<br>caracteres |
| 941MB G                                               | ) de la magen:                                 |                                                                                                    |                                                                                                    | m          | lostrados er<br>el recuadro. |
|                                                       |                                                |                                                                                                    | Con                                                                                                    |            |                              |
| •                                                     |                                                |                                                                                                    |                                                                                                    |            | Dar clic en                  |
| gatuma/SAT                                            | Portal de Obligationes de Oc                   | Instituzo Nacional de<br>Transparencia, Acceso a<br>la Información y<br>Protectión de Datos<br>Personales | Secincarla de Hacienda y<br>Crédico Público                                                                                                    |            | Dar clic en<br>"Consultar"   |

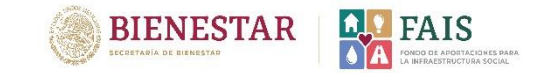

## Se mostrará la siguiente ventana:

| Personas Empresas Nuevos con                                                                                                    | ntribuyentes   Residentes en el extranjero                                                                                                    | Buscar                                                                                                    |
|----------------------------------------------------------------------------------------------------|----------------------------------------------------------------------------------------------------|----------------------------------------------------------------------------------------------------|
| General de leyi Cooperativasi Secto                                                                                                    | tor primario   Simplificado de confianza   Sin fines de lucro   Grupos   Coordinados                                                                                                    |                                                                                                    |
| Declaraciones                                                                                                    | Trâmites del Adeudos Devoluciones y Otros trâmit<br>a RFC ficales compensaciones y servicios                                                                                                    | nites Comercio<br>os exterior                                                                                                    |
| > Trámites del RFC > Verifica si estás registr                                                                                                    | rado en el RFC                                                                                                    |                                                                                                    |
| Consulta Contribuyente         Resultado de la búsqueda:         Tipo de persona:       Física         Timo:       Prime:         Timo:       Prime:         Timo:       Prime:         Status:       Prime:         Status:       Prim:     < | recibir facturas                                                                                                    | Realizer otra consulta<br>•                                                                                                    |
| gab mu/5AT                                                                                                    | Pertal de Obligaciones de Contracta incidente de la contracta de la contracta | nta de Hactiensta y<br>Péditico                                                                                                    |
| SubastaSAT                                                                                                    | Portal de Trámites         Buzón Tributario         Enlaces a otros organismos         CO           y Servicios         Mis notificaciones         Instruto Nacional de         An           Noticias         Mis cortanicados         Instruto Nacional de         An           Calendario         Mis documentos         Instruto Nacional de         An           Orienzación         Mis documentos         Instruto Nacional de         An           Diretación         Mis documentos         Instruto Nacional de         An           Datent diertos         Mis notificaciónes         Nation de prinacidad         An           Derencha de Contrubuyens         Tributario         Prinardigadome         Mis           Derencha de Contrubuyens         Mis         Secrema Prinardes de         Mis           Derencha de Contrubuyens         Mis         Secrema Prinardes de         Mis           Derencha de Contrubuyens         Mis         Secrema Prinardes de         Mis           Derencha de Contrubuyens         Mis         Secrema Prinardes de         Mis           Derencha de Contrubuyens         Mis         Secrema Prinardes de         Mis           Derencha de Contrubuyens         Mis         Derencha de Contrubutarias (SDEC)         Mis           Derencha de Corteos Islatos                                                                                                    | Contacto Ar: Hadago 77, Cat Caerena, CP. 06300, Casdad de Méstic. Arendo niefonica desde cualquier parie de pale. MarcaSAT 55 6/27 27 778 Vjaza el exterior del pals. (152) 55 6/27 27 78 |

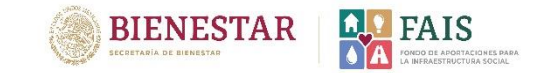

## Aparecerá la siguiente ventana con los datos validados:

13. Es necesario llenar los siguientes campos con los datos del Enlace FAISMUN, como lo muestra el ejemplo:

| Federal (FAISMUN).                         | e initidesitaciara dociar hancipar y de las demarcaciones termonales del Disi |
|--------------------------------------------|-------------------------------------------------------------------------------|
| *Registro Federal de Contribuyentes (RFC): |                                                                               |
|                                            | Validar RFC                                                                   |
| DIRA9305043A6                              |                                                                               |
| *Estado que Representa:                    |                                                                               |
| 20 OAXACA                                  |                                                                               |
| 'Municipio que Representa:                 |                                                                               |
| 20495 SANTIAGO XANICA                      |                                                                               |
|                                            | PUERTO                                                                        |
| DIRECTOR DE OBRASPOBLICAS                  |                                                                               |
| *Correo Institucional:                     |                                                                               |
| jose.aiazr@bienestar.gob.mx                |                                                                               |
| *Correo Personal:                          |                                                                               |
| jose.aiazn@bienestar.gob.mx                |                                                                               |
| *Teléfono:                                 |                                                                               |
| 12345667691                                |                                                                               |
| *Móvii:                                    |                                                                               |
| 1234567691                                 |                                                                               |
|                                            |                                                                               |
|                                            | Ante                                                                          |
|                                            |                                                                               |

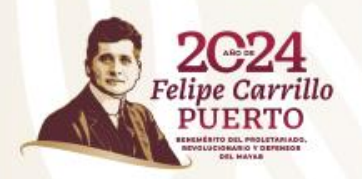

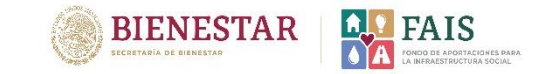

## Aparecerá la siguiente ventana, solicitando la capturar la Clave Única de Registro de Población (CURP) de la Presidenta/e municipal.

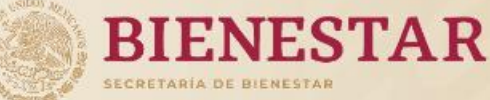

15. Capturar la Clave Única de Registro de Población (CURP)

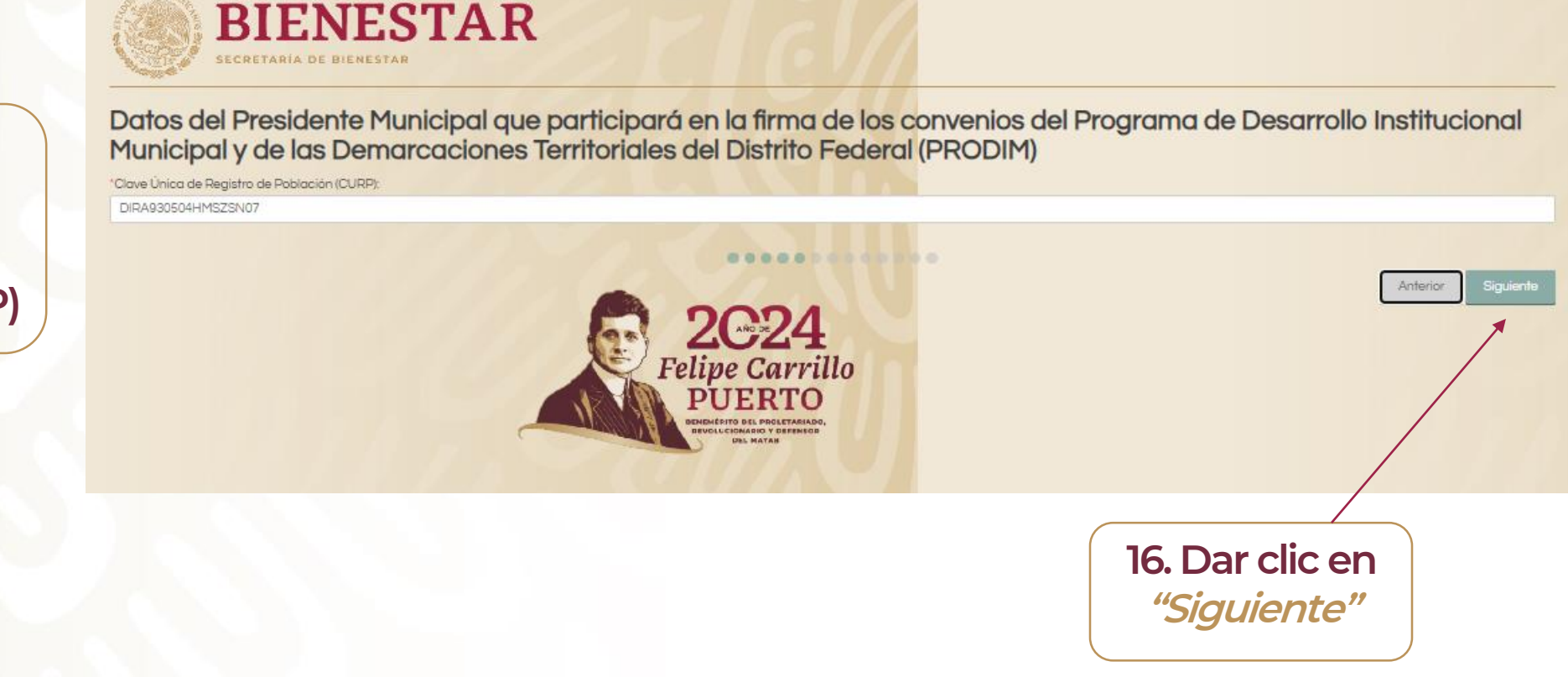

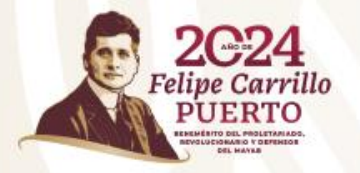

### Aparecerá la siguiente ventana:

**BIENESTAR** 

SECRETARÍA DE BIENESTAR

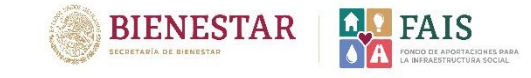

17. Dar clic en *"Validar la CURP"*, una vez validada la información aparecerá una ventana emergente con el mensaje *"CURP validada"*, deberá cerrarse la ventana y dar clic en *"Continuar"*.

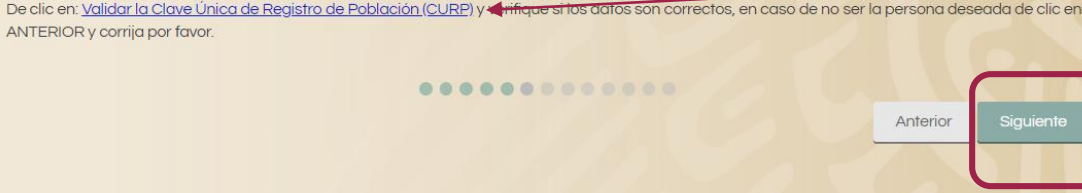

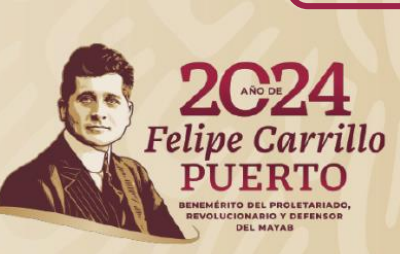

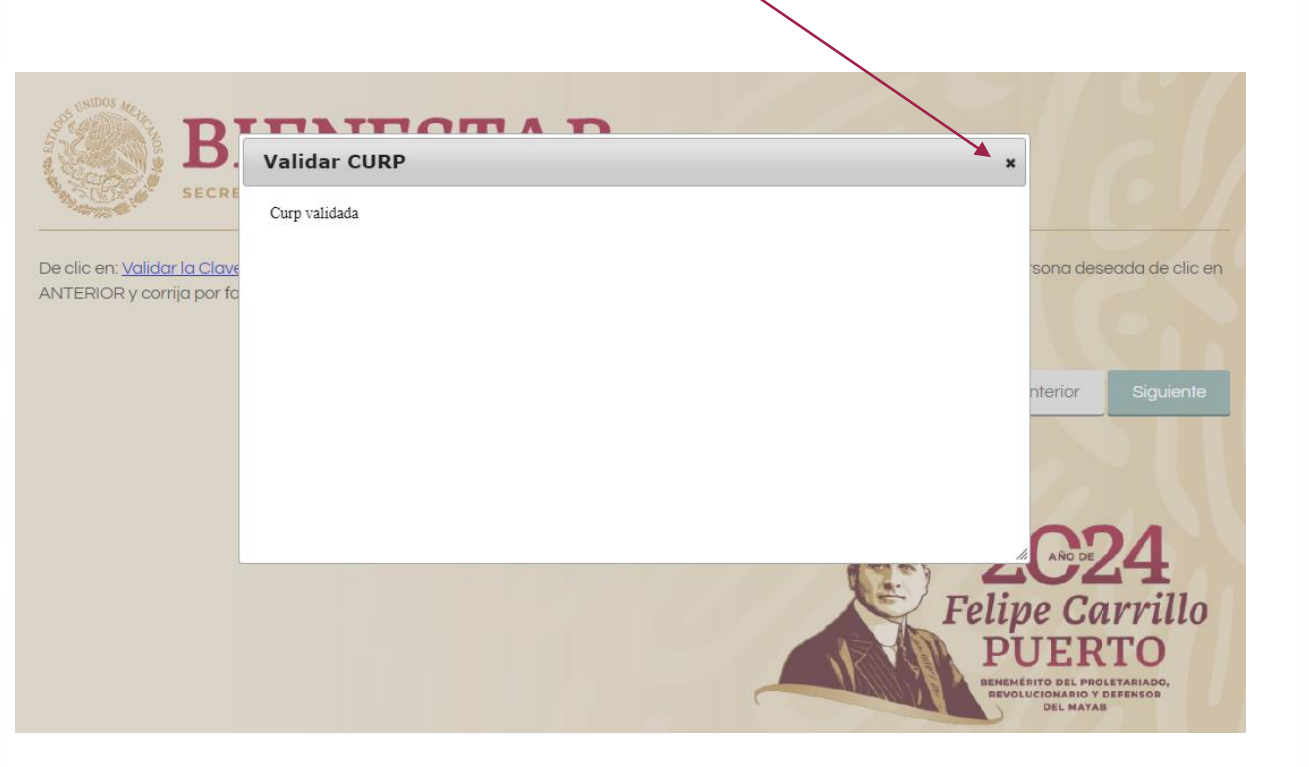

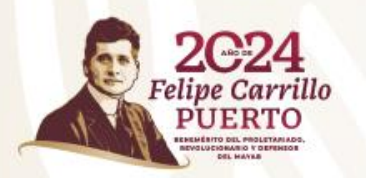

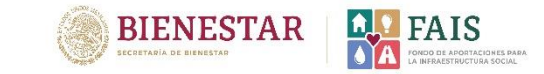

Aparecerá la siguiente ventana. Deberá repetir los pasos del 8 al 17 que se realizaron previamente en la captura de datos del Enlace FAISMUN.

### Es importante validar en cada registro la CURP y el RFC.

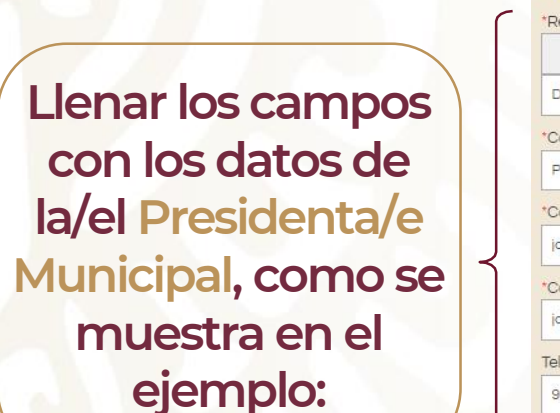

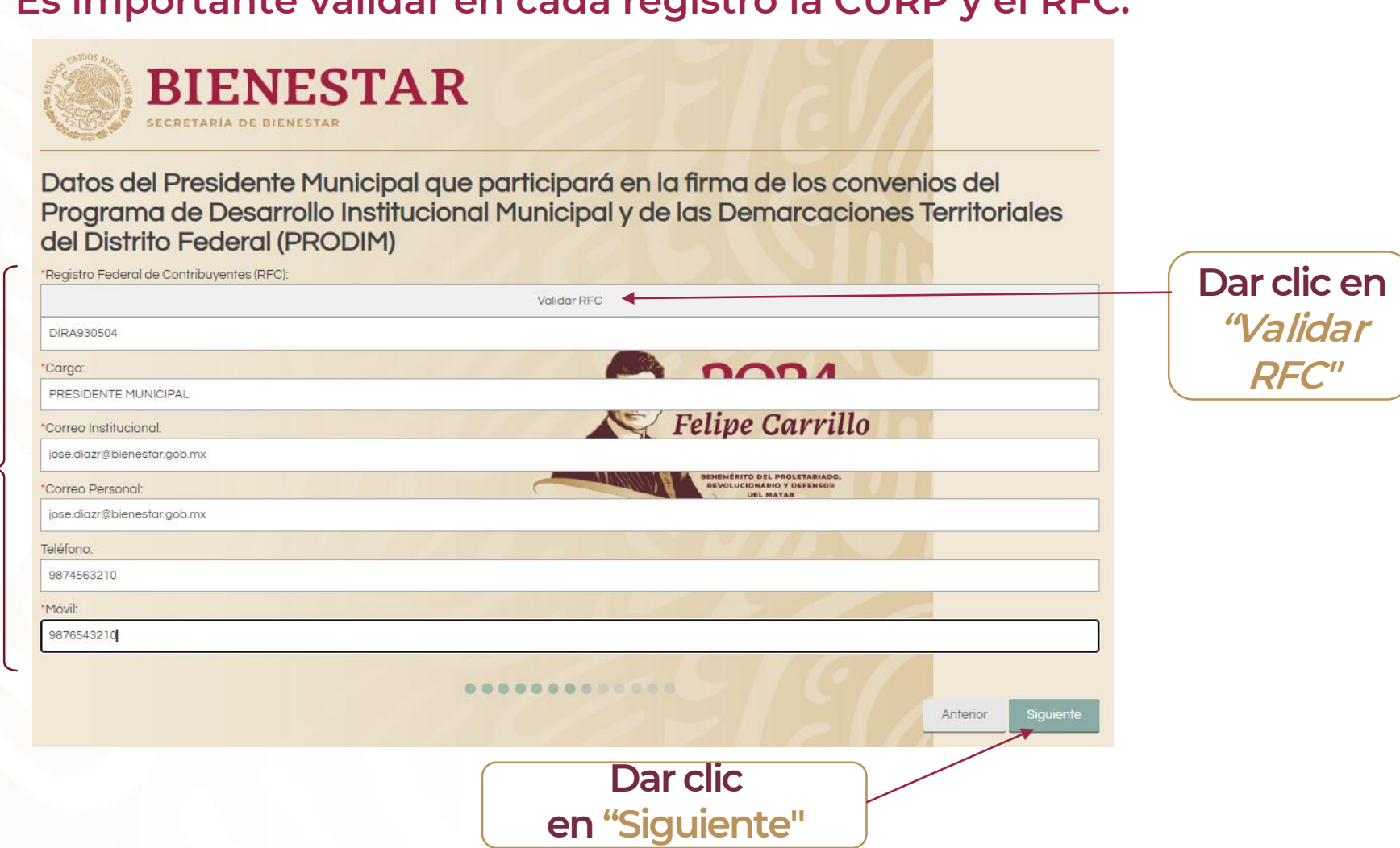

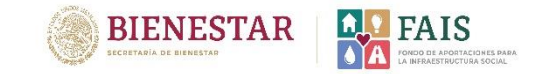

Aparecerá la siguiente ventana, capturar la Clave Única de Registro de Población (CURP) del Tesorero Municipal.

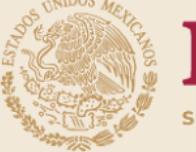

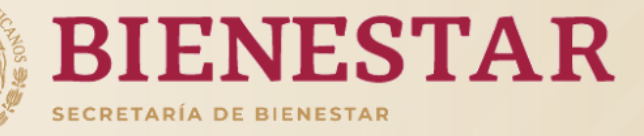

Capturar la Clave Única de Registro de Población (CURP) Datos del Tesorero Municipal que participará en la firma de los convenios del Programa de Desarrollo Institucional Municipal y de las Demarcaciones Territoriales del Distrito Federal (PRODIM)

\*Clave Única de Registro de Población (CURP): DIRA930504HMSZSN07

............

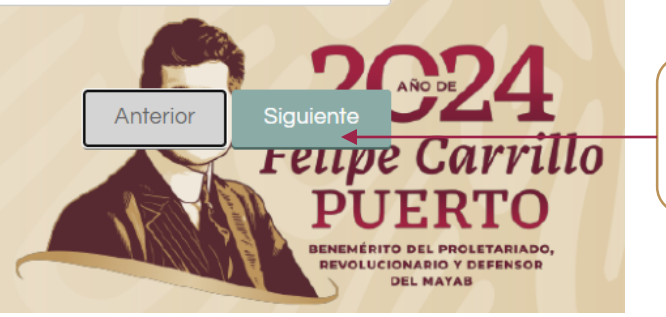

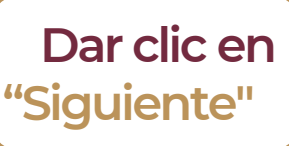

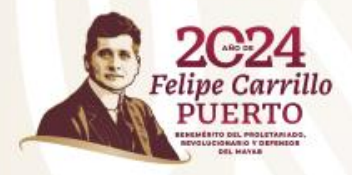

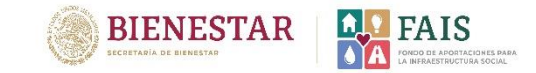

## Aparecera la siguiente ventana. Deberá repetir los pasos que se realizaron con el Enlace FAISMUN.

Es importante validar en cada registro la CURP y el RFC.

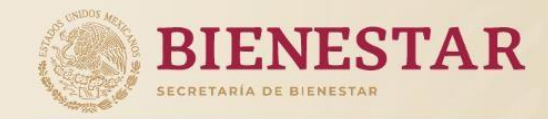

Datos del Tesorero Municipal que participara en la firma de los convenios del Programa de Desarrollo Institucional Municipal y de las Demarcaciones Territoriales del Distrito Federal (PRODIM)

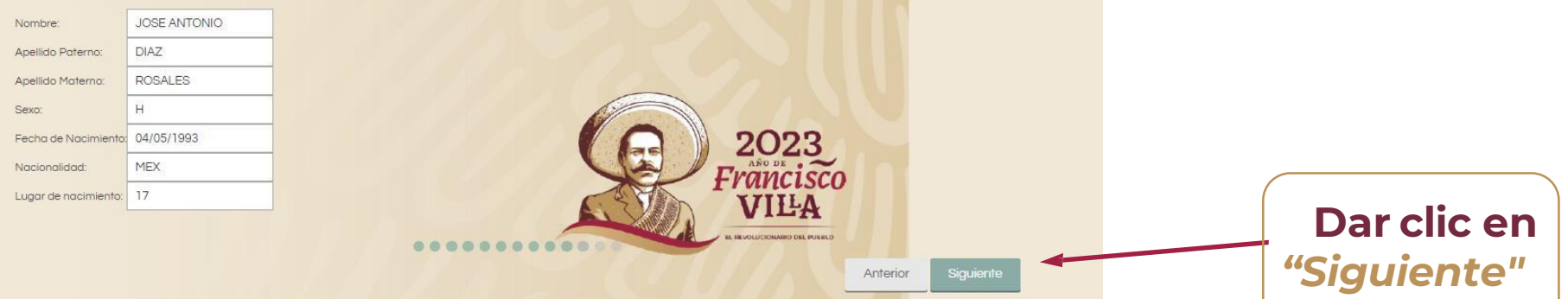

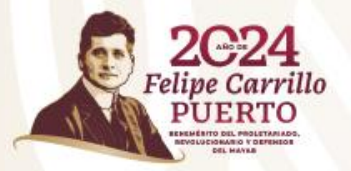

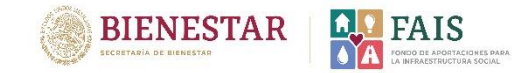

Dar clic en

"Validar

RFC"

## Para validar el RFC, se abrirá la siguiente ventana. Es necesario capturar los datos que se solicitan.

BIENESTAR SECRETARÍA DE BIENESTAR Datos del Tesorero Municipal que participará en la firma de los convenios del Programa de Desarrollo Institucional Municipal y de las Demarcaciones Territoriales del Distrito Federal (PRODIM) Registro Federal de Contribuyentes (RFC): Validar RFC DIRA9305043A6 Llenar los campos 0004 \*Cargo: con los datos del **TESORERO MUNICIPAL** Felipe Carrillo \*Correo Institucional: Tesorero jose.diazr@bienestar.gob.mx Municipal, como ENEMÉRITO DEL PROLETARIADO, REVOLUCIONARIO Y DEFENSOR \*Correo Personal: jose.diazr@bienestar.gob.mx se muestra en el Teléfono: ejemplo: 1234567890 \*Móvil: 1234567890 0000000000000 Anterior Dar clic en "Terminar"

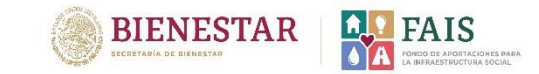

## Aparecerá la siguiente ventana. Dar clic en "Generar documento" y se descargará el siguiente oficio:

 $\leftarrow \rightarrow$  C  $\blacktriangle$  No seguro

aplicaciones.bienestar.gob.mx/pls/RCP/!rcp.pkg\_usuario\_mids.ct

#### Generar documento (en formato PDF)

Aparecerá el Oficio de Designación de Enlace FAISMUN, mismo que tendrá que descargar e imprimir. Deberá ser sellado y firmado por la presidenta o el presidente municipal.

#### BIENESTAR

CFICIO DE DESIGNACIÓN (Enlace del Fondo de Infraestructura Social Municipal y de las demarcaciones territoriales del Distrito Federal (FAISMUN).

No. De solicitud 599

#### Fecha: 24/01/2024

Asunto: Designación de Enlace del Fondo de Infraestructura Social Municipal y de las demarcaciones territoriales del Distrito Federal (FAISMUN).

Dirección General de Desarrollo Regional Presente

El que suscribe JOSE ANTONIO DIAZ ROSALES, en mi calidad de PRESIDENTE MUNICIPAL del Municipio SANTIAGO XANICA del estado OAXACA, tengo a bien designar como enlace FAISMUN a la siguiente persona para hacerse cargo de los temas relacionados con el FAIS con los siguientes datos:

Datos del enlace FAISMUN Nombre y apellido: JOSE ANTONIO DIAZ ROSALES Cargo: DIRECTOR DE OBRASPÚBLICAS Teléfono móvil: 1234567891 Teléfono de oficina: 12345667891 Correo Institucional: jose.diazr@bienestar.gob.mx Correo personal: jose.diazr@bienestar.gob.mx RFC: DIRA9305043A6 CURP.DIRA930504HMSZSN07

Así mismo se incluyen los siguientes datos:

Datos del Presidente Municipal que participara en la firma de los convenios del Programa de Desarrollo Institucional Municipal y de las Demarcaciones Territoriales del Distrito Federal (PRODIM).

Nombre: JOSE ANTONIO DIAZ ROSALES Cargo: PRESIDENTE MUNICIPAL Teléfono movil: 9876543210 Teléfono de oficina: 9874563210 Correo Institucional: jose diazr@bienestar.gob.mx Correo personal: jose diazr@bienestar.gob.mx RFC: DIRA9305043A6 CURP. DIRA930504HMSZSN07

Datos del Tesorero Municipal que participara en la firma de los convenios del Programa de Desarrollo Institucional Municipal y de las Demarcaciones Territoriales del Distrito Federal (PRODIM).

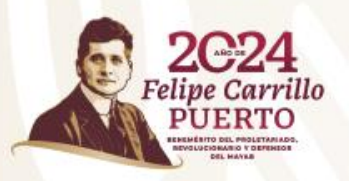

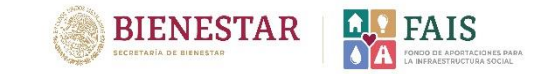

Una vez que el oficio esté firmado, sellado y escaneado correctamente, deberá ingresar nuevamente en el siguiente enlace para continuar con el proceso de registro: <u>http://fais.bienestar.gob.mx/pls/RCP/rcp.pkg\_usuario\_mids.c</u>

**Registro de enlaces FAIS 2024** Solicitud de Usuario FISE 1. Dar clic en "Validación de Solicitud de Usuario FAISMUN correo y Adjuntar oficio de designación" Validación de correo electrónico Felipe Carrillo y Adjuntar oficio de designación ENEMEDITO DEL DROI ETADIADO **BIENESTAR** REVOLUCIONARIO Y DEFENSO

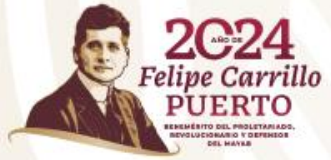

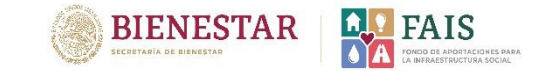

### Aparecerá la siguiente ventana

2. Ingresar la CURP del Enlace FAISMUN o alguna de las personas registradas.

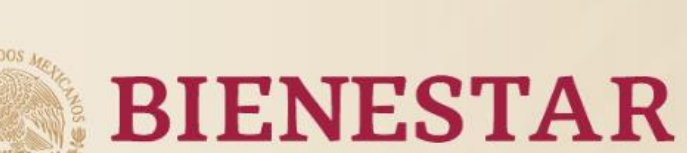

SECRETARÍA DE BIENESTAR

Teclee alguna de las Claves Únicas de Registro de Población (CURP) que lleno en la solicitud

DIRA930504HMSZSN07

Buscar

Validación de los correos

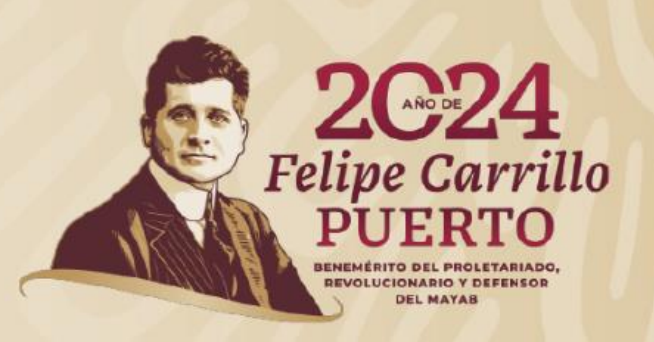

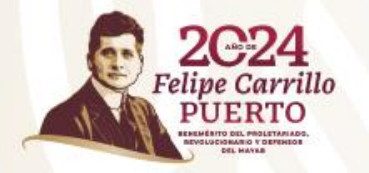

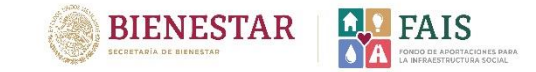

## Aparecerá la siguiente ventana. Deberá verificar que los correos sean correctos.

| BIENESTAR<br>SECRETARÍA DE BIENESTAR                                                                                                    |                               |
|----------------------------------------------------------------------------------------------------|-------------------------------|
| Correos utilizados en la solicitud: 599                                                                                                    |                               |
| Procedimiento de verificación:                                                                                                    | 3. Dar clic en <i>"Enviar</i> |
| 1. Verificar que los correos sean correctos en la columna "DICE."                                                                                                    |                               |
| 2. En el caso de que algun correo tenga error, corrija en la tila correspondiente y en la columna DEBE DECIR, al terminar de cilc en:<br>Actualizar correos                                                                                                    | coaigo ae                     |
| y después de clic en:                                                                                                    | verificación" mismo           |
| Recargar página                                                                                                    |                               |
| 3. En el caso de que los correos sean correctos, de clic en:                                                                                                    | aue llegará a los             |
| Enviar código de verificación                                                                                                    | que negara a los              |
| 4. Ingresar a los correos electrónicos y dar clic en la liga para confirmar el código de verificación.<br>5. Una vez verificado el código, rearese al portal de verificación y actualice la página.                                                                           | correos del enlace            |
| Recargar página                                                                                                    |                               |
| 6. Si los correos fueron validados satisfactoriamente deberá aparecer la leyenda "VALIDADO".<br>7. Dar clic en <u>ADJUNTAR SOLICITUP</u> para cargar el oficio de designación en formato PDF (previa<br>8. Para finalizar el registro de la solicitud de usuarios de clic en: | FAISMUN                       |
| TERMINAR                                                                                                    | proporcionados.               |
| 9. Se le notificaria medio correo electrónico el estatus de la solicitud:<br>Nota: Repita los pasos del 1 al 5 en caso de NO tener éxito.<br>Descargar Formato de Designación                                                                                                 | Properciance                  |
| CORREOS                                                                                                    |                               |
| DICE: DEBE DECIR: ESTATUS:                                                                                                    |                               |
| jose.diazr@bienestar.gob.mx                                                                                                    |                               |
| jose.diazr@bienestar.gob.mx No validade                                                                                                    |                               |
|                                                                                                    |                               |

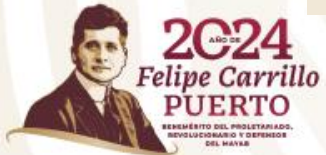

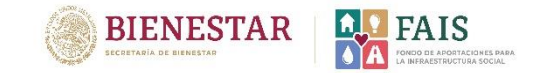

### Se enviará un código de verificación al correo del Enlace FAIS que se registro previamente.

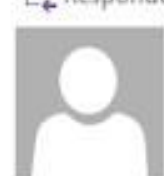

Q Responder Q Responder a todos Q Reenviar lunes 31/01/2022 02:04 p.m. mids@bienestar.gob.mx

Validacion de correos Institucionales y personales

Para Lucia Montserrat Fuentes Hernandez

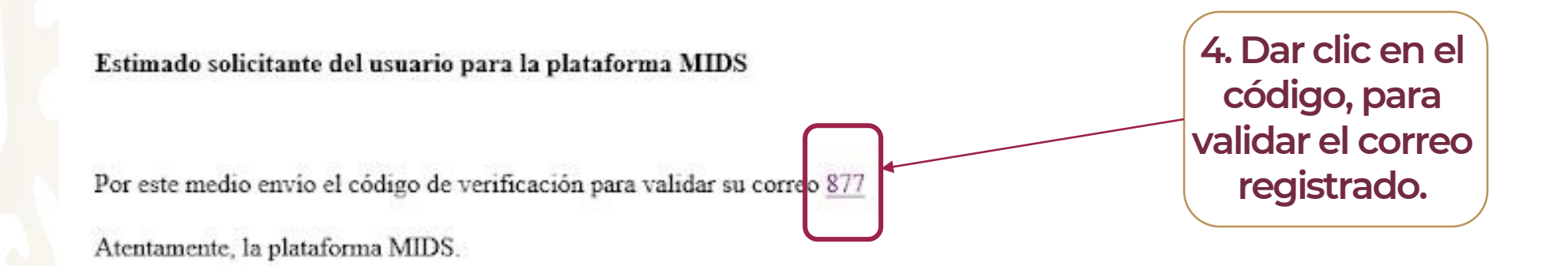

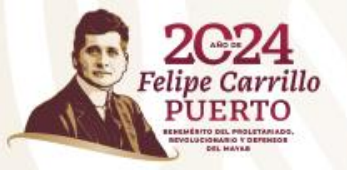

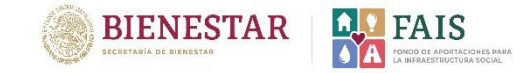

## Aparecerá la siguiente ventana que informa sobre la correcta validación del correo electrónico

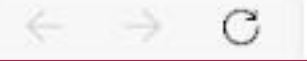

A No seguro | aplicaciones.bienestar.gob.mx/pls/RCP/rcp.pkg\_usuario\_mids.pr\_validado?pi\_id\_solicitud=13&pi\_aleatorio=877

El correo fue validado correctamente ..., favor de continuar con el procedimiento

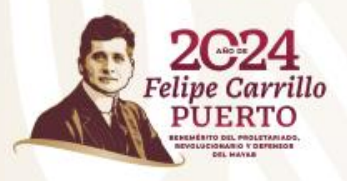

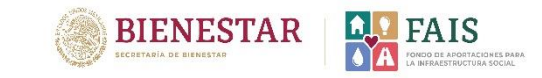

| BIENESTAR<br>BECRETARIA DE BIENESTAR<br>Correos utilizados en la solicitud: 599                                                                                                    | 5. Deberá regresar a la página<br>de verificación de correo y<br>recargar página. |
|----------------------------------------------------------------------------------------------------|-----------------------------------------------------------------------------------|
| 1. Verificar que los correos sean correctos en la columna "DICE."                                                                                                    |                                                                                   |
| 2. En el caso de que algun correo tenga error, compa em a nía correspondiente y en la columna Dese Decir, a terminar de circ en:<br>Actualizar correos                                                                                            |                                                                                   |
| v después de clic en:                                                                                                    |                                                                                   |
| Recaraar página                                                                                                    |                                                                                   |
| 3. En el caso de que los correos sean correctos, de clic en:                                                                                                    |                                                                                   |
| Enviar código de verificación                                                                                                    |                                                                                   |
| 4. Ingresar a los correos electrónicos y dar clic en la liga para confirmar el código de verificación.                                                                                                    | Una vez validados los                                                             |
| 5. Una vez verintado el coalgo, regrese al portal de verintación y actualide la pagina.                                                                                                    |                                                                                   |
| 6. Si los correos fueron validados satisfactoriamente deberá aparecer la leyenda "VALIDADO".<br>7. Dar clic en <u>ADJUNTAR SOLICITUD</u> para cargar el oficio de designación en formato PDF (previorente de la solicitud de usuarios de clic en: | correos, aparecera la                                                             |
| TERMINAR                                                                                                    |                                                                                   |
| 9. Se le notificaria medio correo electrónico el estatus de la solicitud:<br>Nota: Repíta los pasos del 1 al 5 en caso de NO tener éxito.<br>Descargar Formato de Designación                                                                     |                                                                                   |
| CORREOS                                                                                                    |                                                                                   |
| DICE: DEBE DECIR:                                                                                                    | ESTATUS                                                                           |
| carlosbics97/dgmail.com                                                                                                    | Validada                                                                          |
| carlosbis97/8amail.com                                                                                                    | Velidede 📕                                                                        |
|                                                                                                    |                                                                                   |

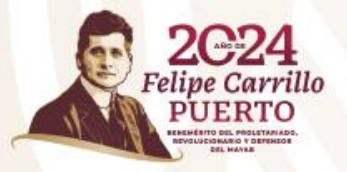

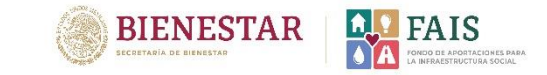

### **IMPORTANTE**

En caso de que se haya detectado algún error en la captura de los correos electrónicos, estos se deberán corregir mediante el siguiente proceso.

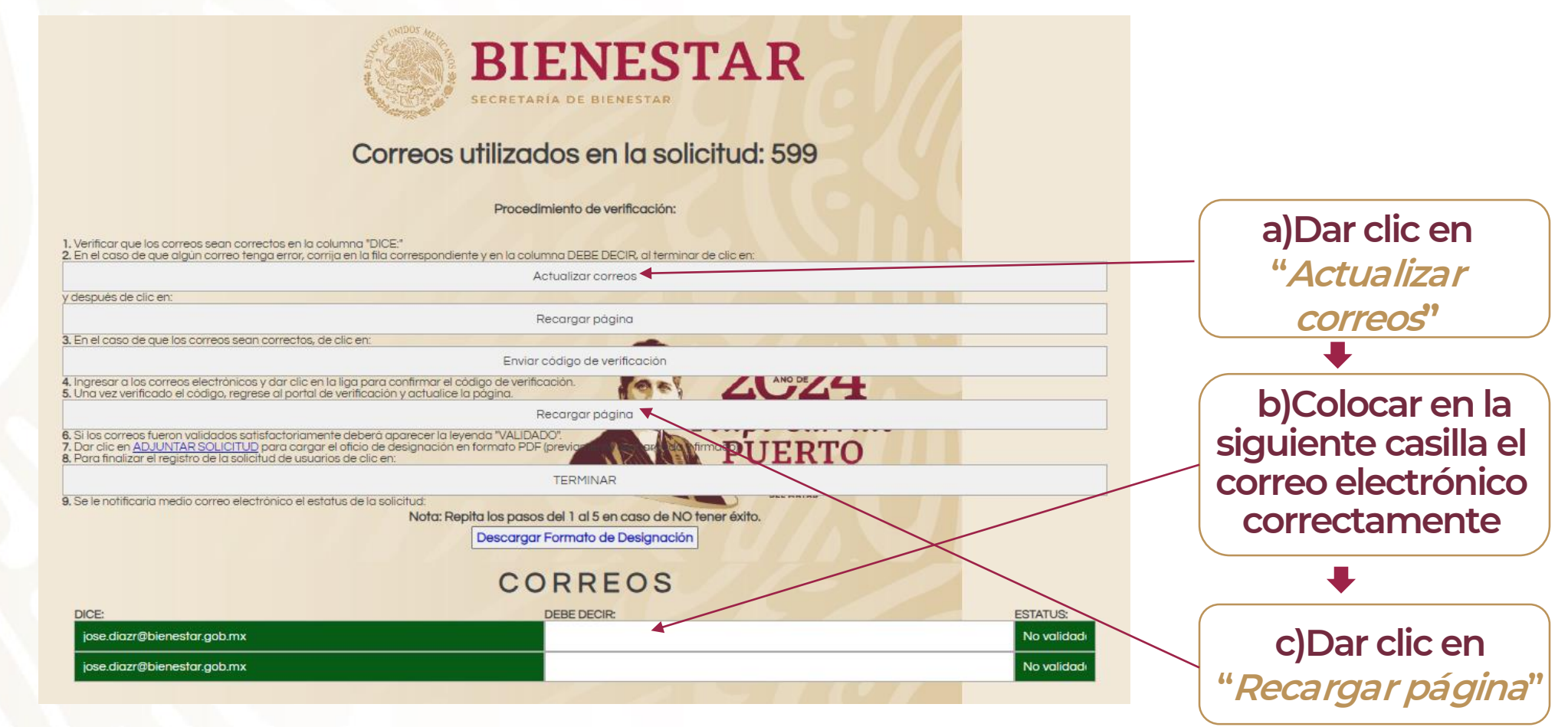

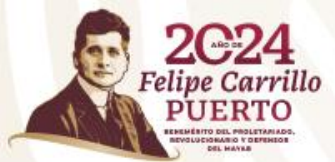

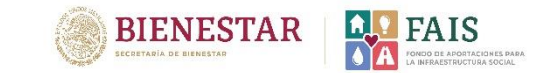

Si los correos ya se corrigieron, realizar los pasos 3, 4 y 5 descritos anteriormente.

| BIENESTAR<br>SECRETARIA DE BIENESTAR<br>Correos utilizados en la solicitud: 599                                                                                                    |             |                                                                           |
|----------------------------------------------------------------------------------------------------|-------------|---------------------------------------------------------------------------|
| Procedimiento de verificación:  1. Verificar que los correos sean correctos en la columna "DICE:"  2. En el caso de que algún correo tenga error, corrija en la fila correspondiente y en la columna DEBE DECIR, al terminar de clic en: Actualizar correos y después de clic en:                                                                                                    |             | Dar clic en " <i>Enviar código</i><br><i>de verificación</i> ', mismo que |
| Recargar página<br>3. En el caso de que los correos sean correctos, de clic en:                                                                                                    |             | llegara a los correos del                                                 |
| Enviar código de verificación                                                                                                    |             | enlace FAISMUN                                                            |
| 5. Una vez verificado el código, regrese al portal de verificación y actualice la página.                                                                                                    |             | proporcionados                                                            |
| 6. Si los correos fueron validados satisfactoriamente deberá aparecer la levenda "VALIDADO".<br>7. Dar clic en ADJUNTAR SOLICITUD para cargar el oficio de designación en formato PDF (previor para tradición de                                                                                                    |             |                                                                           |
| TERMINAR                                                                                                    |             | +                                                                         |
| 9. Se le notificaria medio correo electrónico el estatus de la solicitud:<br>Nota: Repita los pasos del 1 al 5 en caso de NO tener éxito.                                                                                                    |             | Dar clic en " <i>Recargar</i>                                             |
| Descargar Formato de Designación                                                                                                    |             | págipa"                                                                   |
| CORREOS                                                                                                    |             | pagilia                                                                   |
| DICE: DEBE DECIR:                                                                                                    | ESTATUS:    |                                                                           |
| jose diazr@bienestar.gob.mx                                                                                                    | Novalidad   |                                                                           |
| lose and a generic a generic a generi | No valiadai |                                                                           |

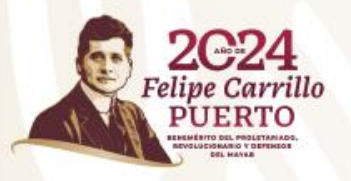

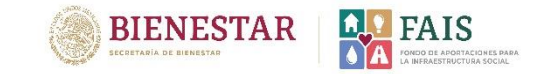

## 6. A continuación deberá adjuntar el documento "Oficio de Designación de Enlace", previamente firmado y sellado por la autoridad correspondiente.

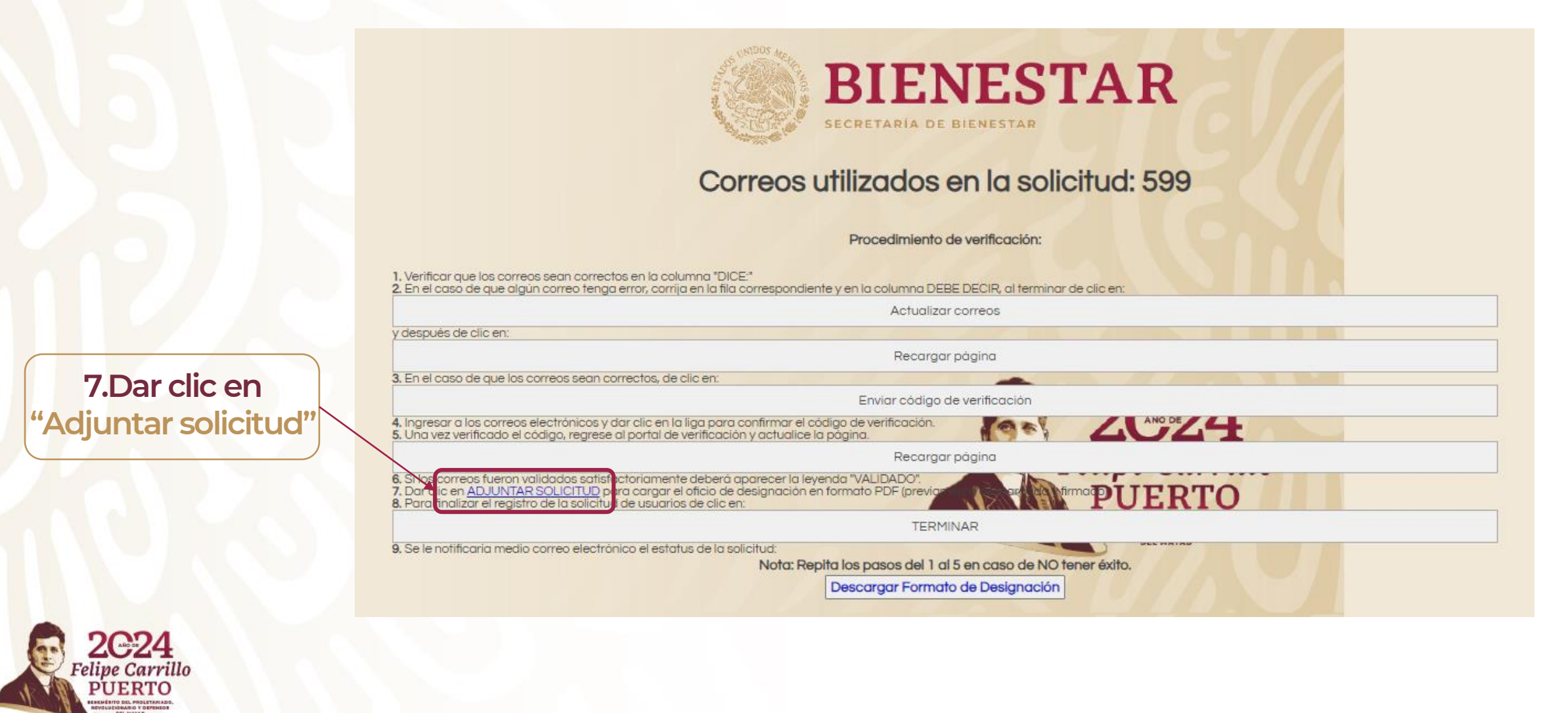

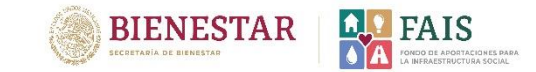

## 8. Se abrirá la siguiente pantalla y deberá "Seleccionar el archivo".

|                                                                                                    |                                                                                                    |          |                                                                                                    | Baa 👻 🛄 🦉                       | 9                                                                                                    |       |
|----------------------------------------------------------------------------------------------------|----------------------------------------------------------------------------------------------------|----------|----------------------------------------------------------------------------------------------------|---------------------------------|----------------------------------------------------------------------------------------------------|-------|
|                                                                                                    |                                                                                                    |          | Nombre                                                                                                    | Fecha de modificación Tipo      | ^                                                                                                    |       |
| S USIDOS MEL                                                                                                    |                                                                                                    |          | Linaces risivitity veracruz                                                                                                    | vovvavzuz i v4:45 p. m. Hoja de | 4                                                                                                    |       |
| 3.62.00 24                                                                                                    | DIENTECTAD                                                                                                    |          | modificaciones a la LCF_LMFH                                                                                                    | 11/08/2021 02:16 p. m. Docume   | e de la companya de la companya de la companya de la companya de la companya de la companya de la companya de l |       |
| 4 C                                                                                                    | DIENESIAR                                                                                                    |          | revision proyectos                                                                                                    | 04/08/2021 11:45 a.m. Hoja de   | TTOTAD                                                                                                    |       |
|                                                                                                    |                                                                                                    |          | Informe de labores aportación DGDR 29072021_Comentarios Lucía                                                                                                    | 03/08/2021 11:50 a.m. Docume    | NESIAR                                                                                                    |       |
| S S                                                                                                    | ECRETARÍA DE BIENESTAR                                                                                                    |          | COM LMFH_INE                                                                                                    | 08/07/2021 01:54 p. m. Microso  |                                                                                                    |       |
|                                                                                                    |                                                                                                    |          | Copia de ZAP2021_ANEXO_A_Y_B_REGISTRO                                                                                                    | 05/07/2021 06:25 p. m. Hoja de  | BIENESTAR                                                                                                    |       |
|                                                                                                    |                                                                                                    |          | 🚥 Atenta Nota para Copia Certificada                                                                                                    | 16/06/2021 01:22 p. m. Microso  | f .                                                                                                    |       |
| Correosu                                                                                                    | tilizados en la solicitud: 599                                                                                                    |          | HOJA DE COPIA CERTIFICADA                                                                                                    | 16/06/2021 01:21 p. m. Microso  | #**                                                                                                    |       |
| 0011000 01                                                                                                    |                                                                                                    |          | CAOS DE PROBLEMA AL FIRMAR PRODIMOF                                                                                                    | 11/06/2021 05:52 p. m. Hoja de  | C                                                                                                    |       |
|                                                                                                    |                                                                                                    |          | Capturas de pantalla PRODIMDE 2019 Veracruz                                                                                                    | 2//05/2021 0/:00 p. m. Presenta | 34                                                                                                    | ×     |
|                                                                                                    | Procedimiento de verificación:                                                                                                    |          | CORIE_BD_2105212015                                                                                                    | 25/05/2021 10:22 a.m. Docume    | er                                                                                                    |       |
|                                                                                                    | Procedimiento de veniloción.                                                                                                    |          | The Solicitudes chiapas                                                                                                    | 20/05/2021 08:54 p. m. Docume   |                                                                                                    |       |
|                                                                                                    |                                                                                                    |          | Solicitudes municipios de Chiapas                                                                                                    | 20/05/2021 06:02 p. m. Docume   | er<br>                                                                                                    |       |
| <ol> <li>Venilicar que los correos sean correctos en la columna Dice.</li> <li>En el caso de que algún correo tenga error corria en la fila corr</li> </ol> | respondiente v en la columna DEBE DECIR, al terminar de clic en:                                                                                                    |          | Contraction of the second second seco | 10/05/2021 04:56 p. m. Docume   | ADJUNTAR ARCHIVOS                                                                                               |       |
|                                                                                                    | Actualizar correct                                                                                                    |          | Chicio de Decionación                                                                                                    | 07/05/2021 01:22 n m Missorn    |                                                                                                    |       |
|                                                                                                    | Actualizar correos                                                                                                    |          | the control of designation                                                                                                    | 05/05/2021 09:12 a m Docume     | efault es HOY, se puede cambiar)                                                                                |       |
| y después de clic en:                                                                                                    |                                                                                                    |          | <b>1</b>                                                                                                    | 26/04/2021 09:49 a m Docume     |                                                                                                    |       |
| Adjuntar                                                                                                    |                                                                                                    | ×        |                                                                                                    | 20/04/2021 05/45 a. III. Docume |                                                                                                    | 2     |
| 3. En el caso de que k                                                                                                    |                                                                                                    |          |                                                                                                    |                                 |                                                                                                    |       |
|                                                                                                    |                                                                                                    |          | cio de Designación                                                                                                    | Iodos los archivos              |                                                                                                    |       |
|                                                                                                    |                                                                                                    |          |                                                                                                    | Abrir Cancelar                  |                                                                                                    |       |
| 4. Ingresar a los corre PROCE                                                                                                    | DIMIENTO PARA ADJUNTAR ARCHIVOS                                                                                                    | O DE     |                                                                                                    |                                 |                                                                                                    |       |
| Testes 1 feature at demonstra 2                                                                                                    | Martin (Des defents as HOV as a deserve as a section)                                                                                                    |          | A Ingrasor a los corress a                                                                                                    |                                 |                                                                                                    |       |
| - Techa Liecha que tiene el documento. 24                                                                                                    | (4/01/024 (Pol default es HO I, y en algunos casos se puede camorar)                                                                                                    |          | 5. Una vez verificado el ci                                                                                                    |                                 |                                                                                                    |       |
| 6. Si los correos fuero - Da clic diuntar                                                                                                    | gano reinvo soloc.                                                                                                    |          |                                                                                                    |                                 |                                                                                                    |       |
| 7. Dar clic en ADJUN                                                                                                    |                                                                                                    | - :R'I'O |                                                                                                    |                                 |                                                                                                    |       |
| 6, Para infalizar el reg                                                                                                    |                                                                                                    |          | 6. Si los correos fueron vo                                                                                                    |                                 |                                                                                                    |       |
|                                                                                                    |                                                                                                    |          | 8. Para finalizar el registro                                                                                                    | ARCHIVO                         | DSADJUNTOS                                                                                                    |       |
| 9. Se le notificaria me                                                                                                    |                                                                                                    |          |                                                                                                    |                                 |                                                                                                    |       |
|                                                                                                    |                                                                                                    |          |                                                                                                    |                                 |                                                                                                    |       |
|                                                                                                    |                                                                                                    |          | 9. Se le notificaria medio                                                                                                    |                                 |                                                                                                    |       |
|                                                                                                    |                                                                                                    |          |                                                                                                    |                                 |                                                                                                    |       |
|                                                                                                    |                                                                                                    |          |                                                                                                    |                                 |                                                                                                    |       |
|                                                                                                    |                                                                                                    |          |                                                                                                    |                                 |                                                                                                    |       |
|                                                                                                    |                                                                                                    |          |                                                                                                    |                                 |                                                                                                    |       |
|                                                                                                    |                                                                                                    |          |                                                                                                    |                                 |                                                                                                    | Au    |
|                                                                                                    |                                                                                                    |          |                                                                                                    |                                 |                                                                                                    |       |
|                                                                                                    | O Electival Oficia                                                                                                    |          | DICE:                                                                                                    |                                 |                                                                                                    | 1 - V |
|                                                                                                    | <b>9. Elegir el Uticio</b>                                                                                                    |          | lucia.fuentes@bienest                                                                                                    |                                 |                                                                                                    |       |
|                                                                                                    |                                                                                                    |          |                                                                                                    |                                 |                                                                                                    |       |
|                                                                                                    | Designed side stand                                                                                                    |          | fuentesluciam@gmail.                                                                                                    |                                 |                                                                                                    |       |
|                                                                                                    | Designation desc                                                                                                    | le tu // |                                                                                                    |                                 |                                                                                                    |       |
|                                                                                                    | Besignation deba                                                                                                    |          |                                                                                                    |                                 |                                                                                                    | li    |
|                                                                                                    | a successful a straight straight straig |          |                                                                                                    |                                 |                                                                                                    |       |
|                                                                                                    | computadora e                                                                                                    |          |                                                                                                    |                                 |                                                                                                    |       |
|                                                                                                    |                                                                                                    | ** *     |                                                                                                    |                                 |                                                                                                    |       |
|                                                                                                    |                                                                                                    |          |                                                                                                    |                                 |                                                                                                    |       |
| 0004                                                                                                    | tormato DDF                                                                                                    |          |                                                                                                    |                                 |                                                                                                    |       |
| AND DE                                                                                                    |                                                                                                    |          |                                                                                                    |                                 |                                                                                                    |       |
| 2041                                                                                                    |                                                                                                    |          |                                                                                                    |                                 |                                                                                                    |       |

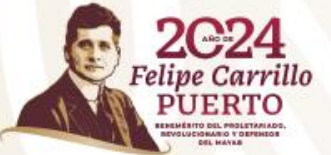

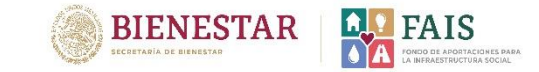

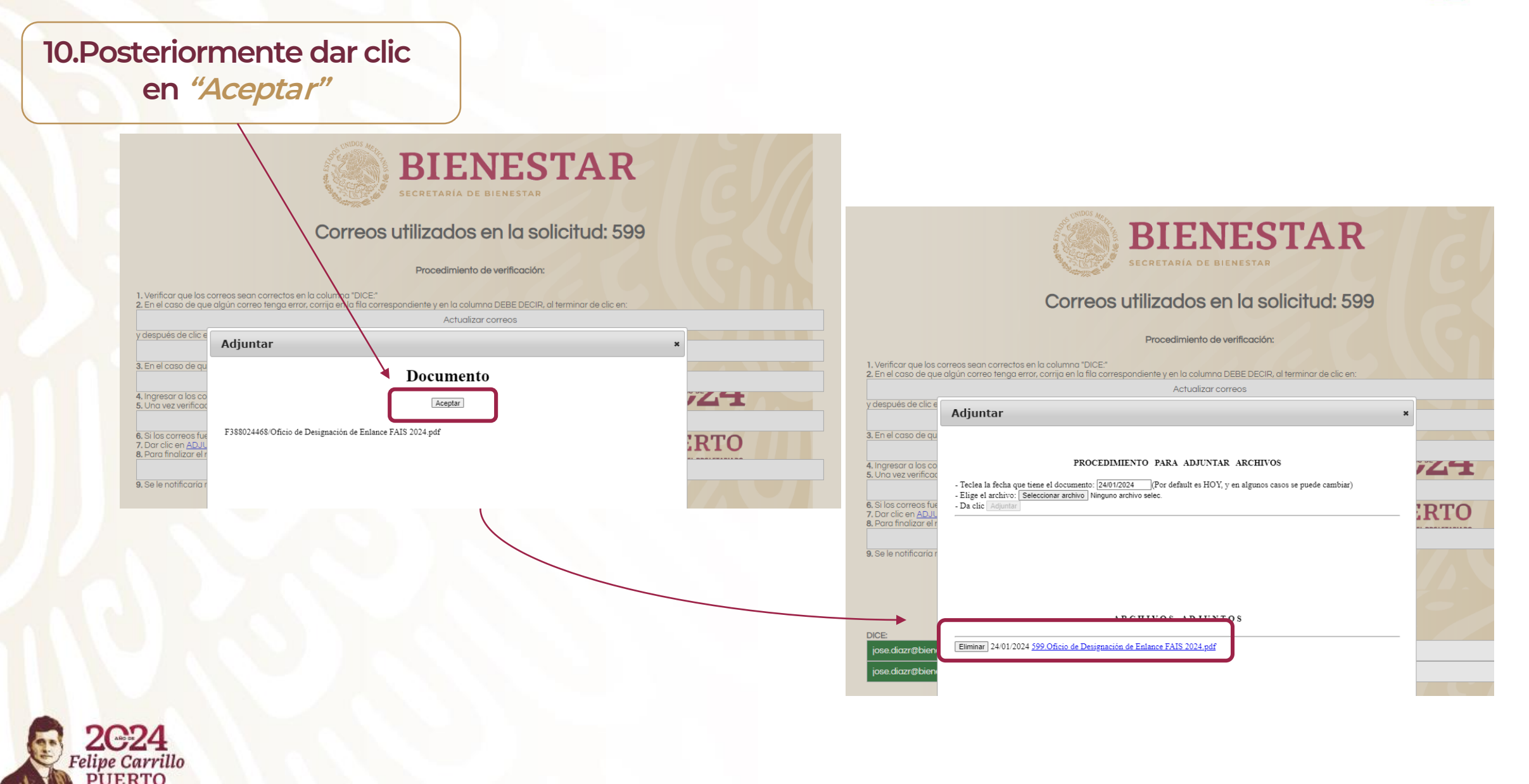

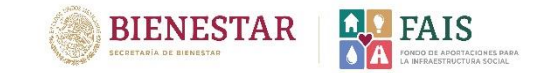

### Para finalizar con el registro, será necesario haber relizado correctamente todos los pasos anteriores.

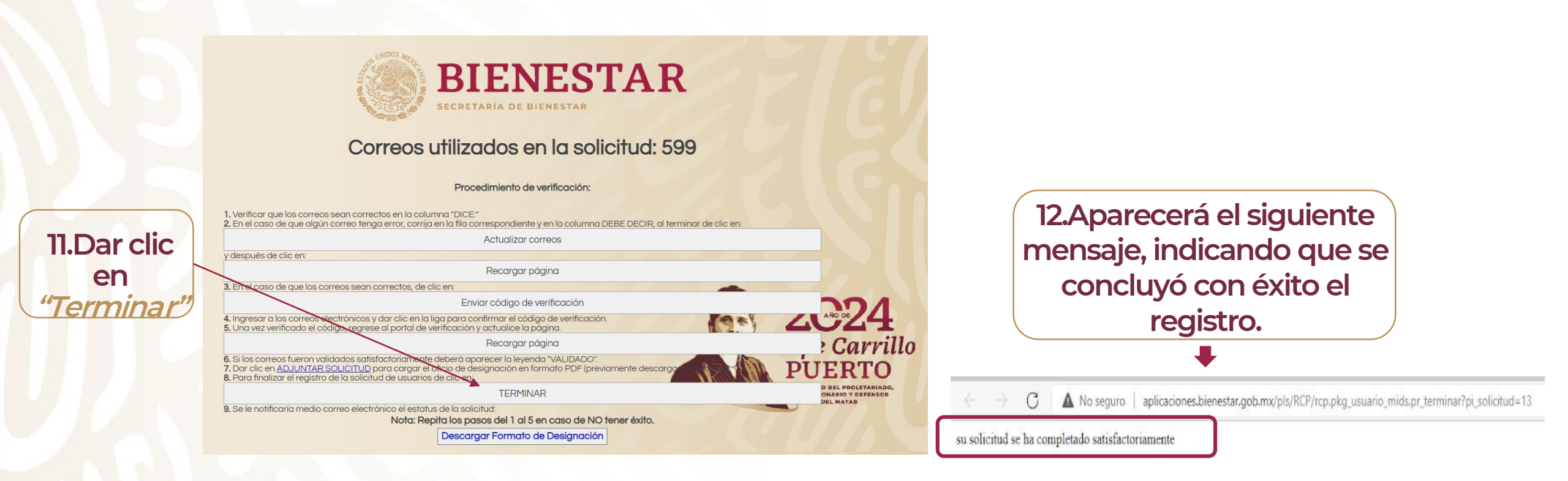

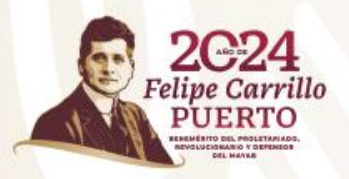

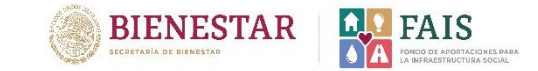

## Importante

Una vez finalizado el registro, la DGDR realizará el proceso de revisión de la solicitud.

Si los datos son correctos, se enviará al correo electrónico del Enlace FAIS registrado, el usuario y la contraseña para ingresar a la Matriz de Inversión para el Desarrollo Social (MIDS) 2024.

En caso de que la solicitud sea rechazada, se le notificará vía correo electrónico para que realice nuevamente el proceso de registro.

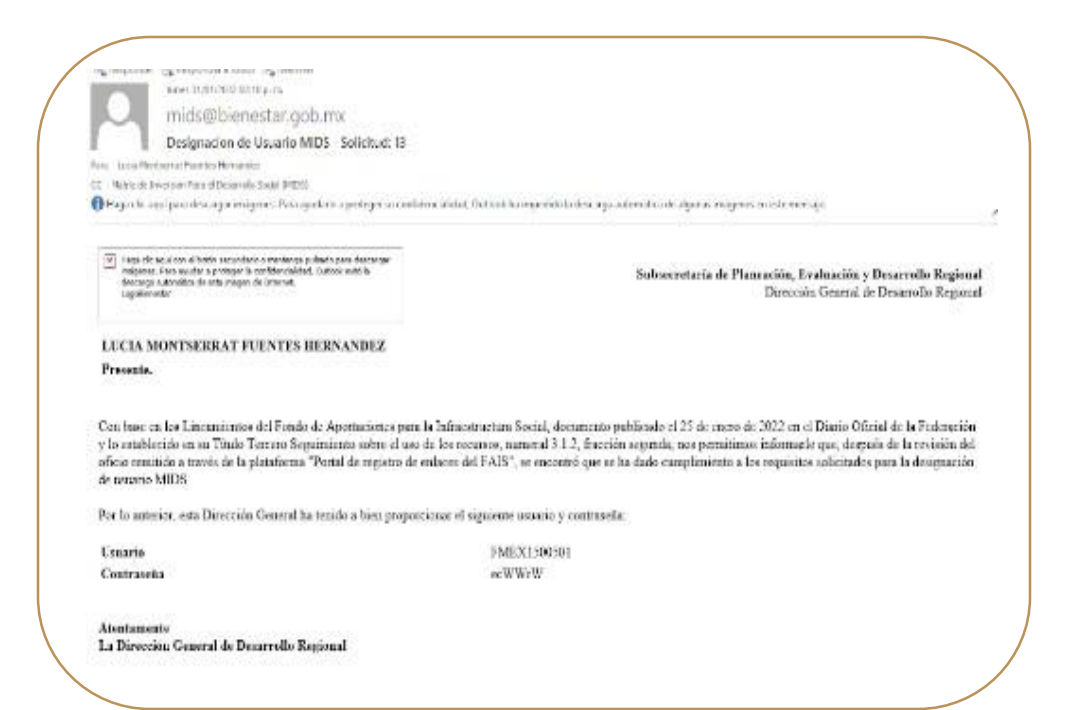

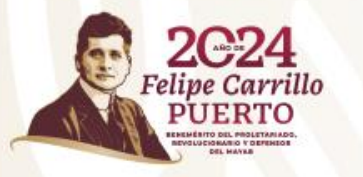

## Recomendaciones para un buen registro

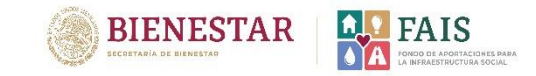

Validar la CURP y asegurarse de que la información de su oficio esté completa.

Proporcionar **correos electrónicos** vigentes, de uso cotidiano y escritos correctamente.

Firmar y adjuntar el oficio de designación que descargará en plataforma.

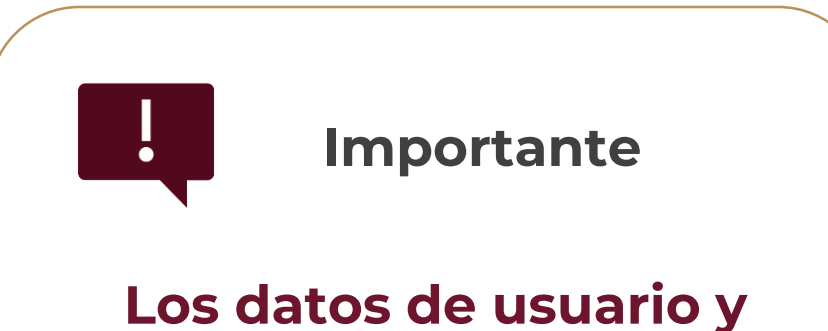

contraseña son para uso exclusivo de los enlaces FAIS

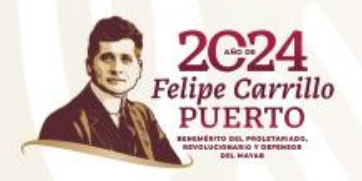

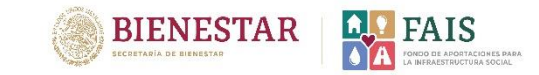

# ¿Qué pasa si me equivoco en la captura de los datos y ya finalicé mi solicitud de registro?

1. Deberá notificar vía correo electrónico a la DGDR.

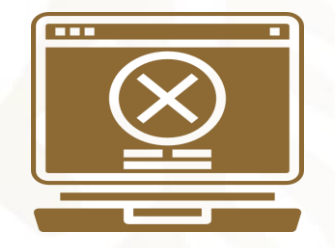

## 2. Enviar en el correo electrónico:

- Nombre de la persona que solicita el rechazo y su cargo.
- Folio de la solicitud, estado y municipio.

3. Se le notificará el rechazo de la solicitud para que pueda volver a realizar el registro.

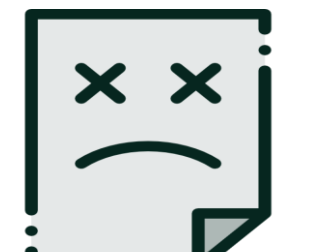

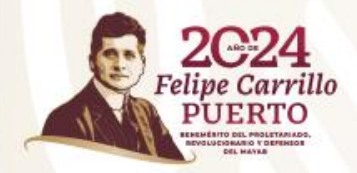

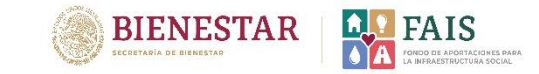

## Información adicional

Posibles causas de rechazo de la solicitud

- Capturar el RFC sin homoclave, con menos o más caracteres. Se sugiere redactarlo correctamente a 13 dígitos.
- 2. No realizar el proceso de verificación del correo electrónico, es decir, no dar clic en el código enviado al correo electrónico.
- 3. No adjuntar el oficio de designación de enlace FAIS.
- 4. Cuando la información del oficio de designación de enlace FAIS y la capturada en la plataforma no coincide.
- 5. Cuando el perfil de la persona no cumple con el cargo mínimo solicitado.
- 6. Cuando el Oficio de designación de enlace FAISMUN se adjunta sin firma y sello.

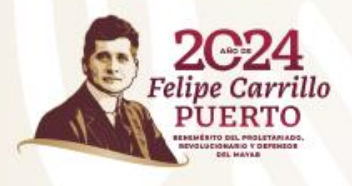